## **Concur Tips and Tricks**

## Setting up the SAP Concur Mobile App

Install the SAP Concur Mobile App using these instructions.

| Step 1 – Find and Install the SAP Concur App                                                                                                    | Step 2 – Enter Your umaryland.edu Email                                                                                                    |
|----------------------------------------------------------------------------------------------------|----------------------------------------------------------------------------------------------------|
| On your mobile device find and install the SAP<br>Concur App in the <u>Apple App Store</u> or <u>Google Play</u><br><u>Store</u>                                                         | Open the SAP Concur App and enter your<br>umaryland.edu email<br>SAP Concur C<br>Sign In<br>Username, verified email address, or SSO code<br>Iquell@umaryland.edu                                                                                                    |
| Step 3 – Sign in with UMB SSO                                                                                                    | Step 4 – Enter your UMID and Password                                                                                                    |
| Select Sign in with University of MD – Baltimore<br>SSO<br>SAP Concur C<br>Sign In<br>Iquel@umaryland.edu<br>Sign in with University of MD - Baltimore SSO<br>Sign in with your password | Enter your UMID and Password and login. You<br>will need to go through Duo Multi-Factor<br>Authentication<br>LOGIN TO CONCUR<br>TRAVEL AND<br>EXPENSE<br>SAP Concur C<br>Password:<br>Login                                                                                                    |
| Step 5 – Review the SAP Concur App Training<br>Material                                                                                                    | Step 6 – Use the SAP Concur App                                                                                                    |
| Review the training material<br><u>iPhone</u><br><u>Android</u>                                                                                                    | <ul> <li>SAP Concur C</li> <li>C</li> <li>Trips</li> <li>View your trips</li> <li>Expenses</li> <li>List of your reports</li> <li>Review and submit your reports</li> <li>Review and submit your reports</li> <li>Approve items anywhere anytime</li> <li>Approve items anywhere anytime</li> <li>Requests</li> <li>Manage your authorizations</li> </ul> |